## Tutoriel pour le logiciel Rastop Amylase mutée

1 - Dans « Fichier », « Ouvrir » => aller chercher le fichier (la source sera indiquée par votre enseignant) amylase\_pancreatique\_humaine\_mutee.pdb

La molécule s'affiche dans une fenêtre. Agrandir cette fenêtre.

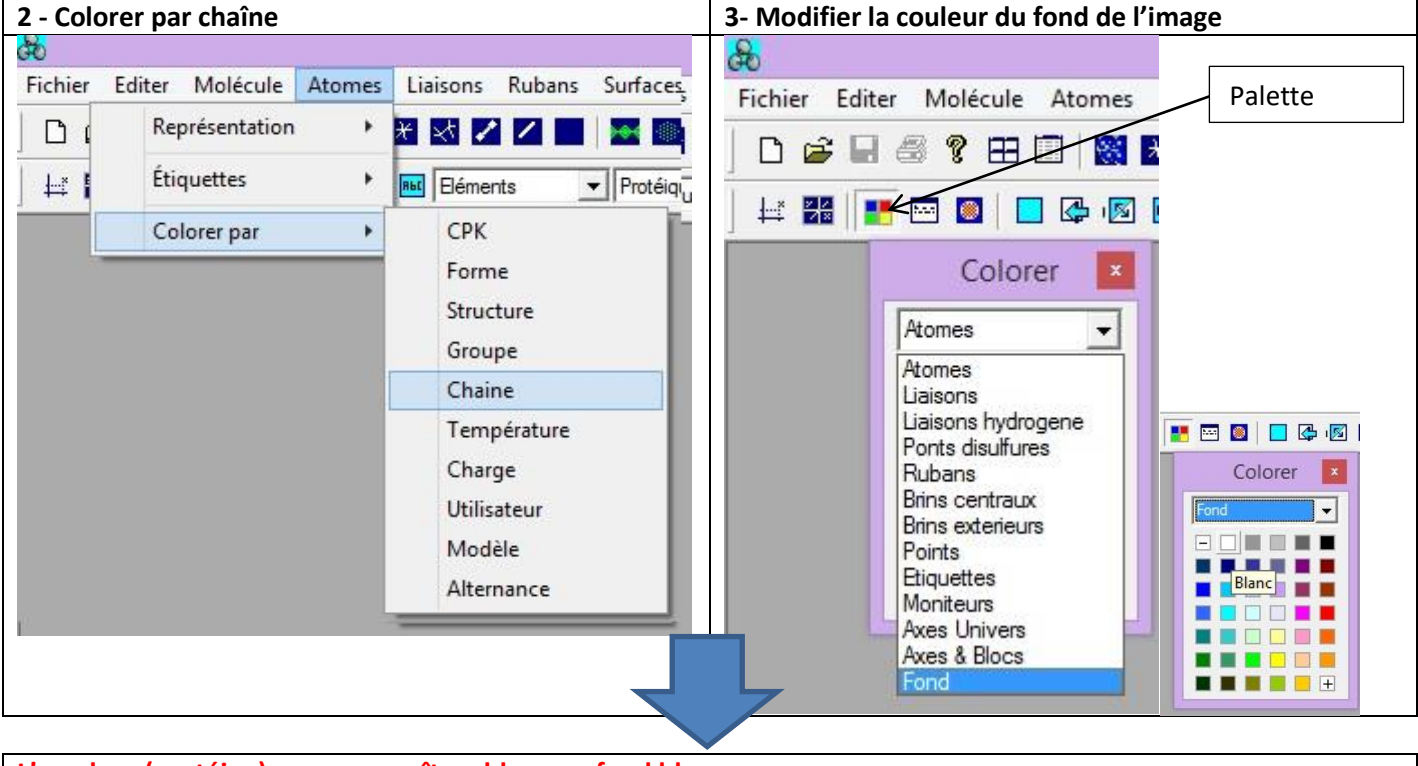

L'amylase (protéine) vous apparaît en bleu sur fond blanc

| 3- Choisir la représentation en bâtonnet | 4- Dans le cadre Propriétés choisir « Protéique »                                                                                                    | e cadre Propriétés choisir « Protéique » |  |  |  |
|------------------------------------------|----------------------------------------------------------------------------------------------------|------------------------------------------|--|--|--|
| s Bâtonnets ro                           | Protéiques<br>Tout<br>Protéiques<br>Nucléiques<br>ADN<br>Ce choix permet de sélectionner<br>seulement des modifications<br>ultérieures sur la protéine |                                          |  |  |  |

| 5- Repérer des acides aminés dans la protéine                                                            |                                                                 |                                                                                                    |                                                                                                    |                                                         |  |  |
|----------------------------------------------------------------------------------------------------|-----------------------------------------------------------------|----------------------------------------------------------------------------------------------------|----------------------------------------------------------------------------------------------------|---------------------------------------------------------|--|--|
| Le domaine catalytique présente un sillon caractéristique au sein duquel se trouvent les acides          |                                                                 |                                                                                                    |                                                                                                    |                                                         |  |  |
| aminés impliqués dans l'hydrolyse. Ce sont par exemple les acides aminés <b>n°197</b> , n° <b>233 et</b> |                                                                 |                                                                                                    |                                                                                                    |                                                         |  |  |
| n°300.                                                                                                   |                                                                 |                                                                                                    |                                                                                                    |                                                         |  |  |
| Sélectionner un ac                                                                                       | nner un acide aminé en utilisant le bouton Sélection d'atomes 🗾 |                                                                                                    |                                                                                                    |                                                         |  |  |
| Rbt Elémente                                                                                             |                                                                 |                                                                                                    |                                                                                                    |                                                         |  |  |
| Expression                                                                                               |                                                                 | Taper une expression                                                                                                   |                                                                                                    |                                                         |  |  |
|                                                                                                    |                                                                 | OK Annuler                                                                                                    |                                                                                                    |                                                         |  |  |
|                                                                                                    |                                                                 |                                                                                                    |                                                                                                    |                                                         |  |  |
| Cliquez sur<br>l'icône<br>« Sphères » : l'aa<br>197 apparaît                                             | Palette Colorer                                                 | Colorer l'acide aminé 197 e<br>sélectionnant« atomes » pu<br>Recommencer l'étape 5 pou<br>(coloré en vert) puis 300 (c | en utilisant la palette et en<br>uis la couleur orange.<br>ur les acides aminés 233<br>coloré en rose). |                                                         |  |  |
|                                                                                                    | Si vou<br>logicio<br>de l'é                                     |                                                                                                    | Si vous placez la souris sur<br>logiciel vous indique son n<br>de l'écran.                              | r un des acides aminés, le<br>nom et sa position en bas |  |  |

6- Enregistrer l'image après avoir choisi le meilleur angle de vue pour repérer facilement les trois acides aminés.